## BIBD 3.9.8 (BCR1085, BCR1093, BCR1098) - Bug #17773

# [BCR1098][Android][Bill Payment Fav][Manage Add Fav] Not able to add and prompt empty dialog after click Next in input screen

13 September 2023 03:15 PM - Feerman Yusoff

| Status:                                                                                                    | Closed              | Start date:     | 13 September 2023 |
|----------------------------------------------------------------------------------------------------|---------------------|-----------------|-------------------|
| Priority:                                                                                                    | High                | Due date:       |                   |
| Assignee:                                                                                                    | wanansari wanansari | % Done:         | 100%              |
| Category:                                                                                                    |                     | Estimated time: | 0.00 hour         |
| Target version:                                                                                                    |                     | Spent time:     | 0.00 hour         |
| Description                                                                                                    |                     |                 |                   |
| Steps:<br>1. Click Settings and go to Manage Favourites<br>2. Select Bill Payment<br>3. Click Add to Favourite button<br>4, Input Nickname, Payee Name, Bill No. and click 'Next'<br>Issue: Prompt empty dialog after click Next in input screen |                     |                 |                   |
| Expected: Should redirect to confirmation screen                                                                                                    |                     |                 |                   |

## History

## #1 - 13 September 2023 03:37 PM - Feerman Yusoff

- Subject changed from [BCR1098][Android][Bill Payment Fav][Manage Add Fav] Prompt empty dialog after click Next in input screen to [BCR1098][Android][Bill Payment Fav][Manage Add Fav] Not able to add and prompt empty dialog after click Next in input screen

## #2 - 14 September 2023 11:55 AM - Abdul Halim Baharom

- Status changed from New to Resolved

- % Done changed from 0 to 100

## #3 - 14 September 2023 12:22 PM - Abdul Halim Baharom

- Assignee changed from Abdul Halim Baharom to Feerman Yusoff

Fixed

## #4 - 15 September 2023 10:36 AM - Feerman Yusoff

Tested good

## #5 - 15 September 2023 10:37 AM - Feerman Yusoff

- Status changed from Resolved to Closed

- Assignee changed from Feerman Yusoff to wanansari wanansari